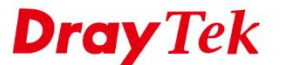

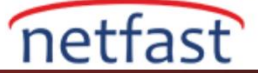

## FAILOVER VPN BAĞLANTISI EKLEME

Bu makale VPN trunk yedekleme modunu nasıl kullanacağınızı gösterir. Bu özellik sayesinde, Remote Site'ın ikincil WAN'ına yedek bir VPN profili ekleyebiliriz ve Remote Site'ın birincil WAN'ı düştüğünde, 10utera otomatik olarak ikincil WAN'a bir VPN kurabilir.

| 1 1        | Internet                        |              |
|------------|---------------------------------|--------------|
|            | VPN Tunnel<br>Backup VPN Tunnel | WAN1<br>WAN2 |
| Local Site |                                 | Remote Site  |

 Aynı Remote IP ağında başka VPN profili eklemek için VPN and Remote Access >> LAN-to-LAN sayfasına gidin.

| Profile Index : 2<br>1. Common Settings                               |                           |                        |
|-----------------------------------------------------------------------|---------------------------|------------------------|
| Profile Name vpn2                                                     | Call Direction 🔍 Both     | n 🖲 Dial-Out 🔍 Dial-in |
| Enable this profile                                                   | Always on                 |                        |
| VPN Dial-Out Through                                                  | Idle Timeout              | -1 second(s)           |
| WAN1 First                                                            | Enable PING to keep       | IPsec tunnel alive     |
| Netbios Naming Packet 🛛 🖲 Pass 🔍 Block                                | FING to the IF            |                        |
| Multicast via VPN Pass ® Block                                        |                           |                        |
| 2. Dial-Out Settings                                                  |                           |                        |
| Type of Server I am calling                                           | Username                  | draytek                |
| • РРТР                                                                | Password(Max 15 char)     |                        |
| IPsec Tunnel                                                          | PPP Authentication        |                        |
| L2TP with IPsec Policy None                                           | PAP/CHAP/MS-CHAP/MS-      | CHAPv2 V               |
|                                                                       | VJ Compression            | 🖲 On 🔍 Off             |
| Server IP/Host Name for VPN.<br>(such as draytek.com or 123.45.67.89) | IKE Authentication Method | 4                      |
|                                                                       |                           |                        |

2. Aynı Remote Network IP'sine sahip iki profil oluşturursanız, bir uyarı mesajı olacaktır, sadece OK'a tıklatın.

| The page at 192.168.1.1 says:                                          | × |
|------------------------------------------------------------------------|---|
| Warning:"Remote Network IP" of the profile is in conflict with others! |   |
| OK                                                                     |   |

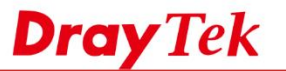

- 3. VPN trunk oluşturmak için General Setup'da **VPN and Remote Access >> VPN Trunk Management** sayfasına gidin.
  - a. Status için Enable'yi etkinleştirin.
  - b. VPN Trunk için bir profil adı girin.
  - c. LAN-to-LAN Profiles'da **Member1** ve **Member2** seçeneklerini seçin. (Not: Bir VPN profili yalnızca bir VPN trunka katılabilir; bu nedenle, diğer VPN'lere daha önce katılan profiller listelenmeyecektir.)

netfast

- d. Active Mode için Backup seçin.
- e. Yeni VPN trunk'ı oluşturmak için Add'e tıklayın.

## General Setup

| Status       | 🖲 Enable 🔍 [ | )isable      |                |   |
|--------------|--------------|--------------|----------------|---|
| Profile Name | trunk1       |              |                |   |
| Member1      | 1 vpn1       | PPTP         | (192.168.20.1) | • |
| Member2      | 2 vpn2       | PPTP         | (192.168.20.1) | • |
| Active Mode  | 🖲 Backup 🔘   | Load Balance |                |   |

4. Bundan sonra, trunk profil Backup Profil Listesinde listelenir. Environment Recovers Detection (ERD) modunu seçmek için Advanced'i tıklayın .

| VPN and Remote Access >> VPN TRUNK Management |  |
|-----------------------------------------------|--|
|-----------------------------------------------|--|

| ote: | [Active | NO] The LA | AN-to-LAN Profile is disabled or ur | nder Dial-In(Call Direction) at presen | nt. |
|------|---------|------------|-------------------------------------|----------------------------------------|-----|
| lo.  | Status  | Name       | Member1(Active)Type                 | Member2 (Active) Type                  |     |
|      | v       | trunk1     | 1 (YES) PPTP                        | 2 (YES) PPTP                           |     |
|      |         |            |                                     |                                        |     |
|      |         |            |                                     |                                        |     |
|      |         |            |                                     |                                        |     |

5. Burada iki seçeneğiniz bulunmaktadır. Resume modunda, router her zaman önce Member1'i aramaya çalışır;Normal modda, iki profil aynı önceliğe sahiptir.

## VPN Backup Advance Settings

| Profile Name:      | trunk1                                    |    |
|--------------------|-------------------------------------------|----|
|                    |                                           |    |
| ERD Mode:          | Normal                                    |    |
|                    | 🔍 Resume (Member 1 first)                 |    |
| Detail Information | 1                                         |    |
| Environment Re     | covers Detection(ERD) Status: Normal Mode |    |
|                    |                                           |    |
|                    |                                           | /i |

6. Yukarıdaki konfigürasyondan sonra, VPN trunk Backup Mode'unda görünecektir.

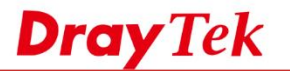

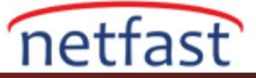

| Dial-out Tool   |                                | Refr | esh Sec | onds : 10 🔻 Refresh |
|-----------------|--------------------------------|------|---------|---------------------|
| General M       | ode:                           | •    | Dial    |                     |
| Backup Mo       | ode: (trunk1) ••••12 •>• p = g | •    | Dial    |                     |
| Load Balance Mo | ode:                           | •    | Dial    |                     |

1. Router ilk önce profile-vpn1'i çevirmeye çalışacak ve uygun olmadığında profile-vpn2'yi deneyecektir.

| N        | Туре      | Remote IP                 | Virtual Network | Tx<br>Pkts | Tx<br>Rate(Bps) | Rx<br>Pkts       | Rx<br>Rate(Bps)             | UpTime         | 8    |
|----------|-----------|---------------------------|-----------------|------------|-----------------|------------------|-----------------------------|----------------|------|
| L<br>n2) | PPTP/MPPE | 11 44.32 .153<br>via WAN1 | 192.168.20.1/24 | 0          | 0               | 1                | 3                           | 0:1:47         | Drop |
|          |           |                           |                 |            | *******         | : Data<br>: Data | a is encryp<br>a isn't encr | ted.<br>ypted. |      |
|          |           |                           |                 | 7          |                 |                  |                             |                |      |
|          |           |                           |                 |            |                 |                  |                             |                |      |
|          |           |                           |                 |            |                 |                  |                             |                |      |
|          |           |                           |                 |            |                 |                  |                             |                |      |
|          |           |                           |                 |            |                 |                  |                             |                |      |
|          |           |                           |                 |            |                 |                  |                             |                |      |
|          |           |                           |                 |            |                 |                  |                             |                |      |
|          |           |                           |                 |            |                 |                  |                             |                |      |
|          |           |                           |                 |            |                 |                  |                             |                |      |
|          |           | 2                         |                 |            |                 |                  |                             |                |      |
|          |           | 2                         |                 |            |                 |                  |                             |                |      |
|          |           |                           |                 |            |                 |                  |                             |                |      |
|          |           |                           |                 |            |                 |                  |                             |                |      |
|          |           |                           |                 |            |                 |                  |                             |                |      |